## Věc: Upgrade ČSTV - IS TJ/SK verze 3.01

říjen 2013

### Novinky ve verzi 3.01

- 1. Číselník okresů
- 2. číselník bank

# <u>Před instalací nové verze programu proveď te archivaci souborů ve volbě Servis - Archivace</u>

#### **UPGRADE TJ/SK**

**Upgrade instalujete v případě, že již máte program IS ČSTV na svém PC instalovaný**. Při instalaci se provede aktualizace programu, knihoven, přenosových číselníků a dokumentace do zadaného adresáře. Stávající data zůstanou neporušena.

**spuštění upgrade:** program **TJSK301.EXE** (při stažení z webu ČUS - **535Zjg.exe**)

#### Plná instalace TJ/SK

<u>Plnou instalaci programu použijte v případě, že nemáte program IS ČSTV na svém PC</u> <u>instalovaný</u> nebo máte problémy s provozem programu (program hlásí, že chybí knihovny apod.) <u>v tomto případě musíte mít Archivní soubor dat. Plná instalace vytvoří nové prázdné</u> <u>databáze.</u> Archivní soubor a vše co se nachází v podadresáři ARCHIV zůstane.

**spuštění plné verze:** program **INSTALL\_TJSK.EXE** (při stažení z webu ČUS - **536Yzc.exe**) při instalaci plné verze TJ/SK musíte mít práva administrátora WIN (WIN7,Vista, XP)

#### Vlastní Instalace

- 1. Po spuštění instalačního programu se objeví uvítání v instalačním programu CSTV\_TJ.EXE: pokračujte klávesou "Další", klávesa "Storno" přeruší instalaci
- 2. Cílové umístění: standardně je nastaven adresář SPORT\_TJ, pokud chcete instalovat do jiného adresáře, změňte klávesou "Procházet". pokračujete klávesou "Další"
- 3. Složka v nabídce Start: standardně nastaveno CSTV/TJSK , pokračujete klávesou "Další" pouze plná instalace
- Další úkoly: jestliže chcete vytvořit zástupce aplikace na ploše, zatrhněte pole "Vytvořit zástupce na ploše" a pokračujte klávesou "Další"
- 5. Spuštění instalace: instalace se spustí klávesou "Instalovat", klávesa "Zpět" –Vám umožní změnit nastavení instalace, klávesa "Storno" instalaci zruší.
- 6. Dokončení instalace : stiskněte klávesu "Dokončit"

Dokumentaci k APV je po ukončení instalace v adresáři zvoleném při instalaci (standardně SPORT\_TJ)

## <u>Po instalaci verze 3.01 po přihlášení do programu provedete</u> volbu Servis – Přečíslování okresů

Po provedení upgrade nebo plné instalace jsou uživatelské dokumentace dostupné ve volbě Servis – uživatelská dokumentace

Upgrade lze provést na jakoukoliv předchozí verzi IS TJSK